Asociación Nacional de Universidades e Instituciones de Educación Superior Dirección de Tecnologías de la Información y Comunicación

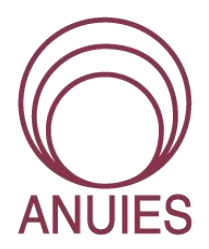

# MANUAL DE USO PARA VIDEOCONFERENCIAS

PLATAFORMA Google Meet

Mayo 2020

## Tabla de Contenido

| ¿Qué es una videoconferencia?                                |
|--------------------------------------------------------------|
| ¿Cómo funciona una videoconferencia?3                        |
| Beneficios de una Videoconferencia 4                         |
| Plataforma Google Meet5                                      |
| Acerca de5                                                   |
| ¿Cómo registrarme y primeros pasos?5                         |
| ¿Cómo se usa?6                                               |
| ¿Cómo realizar una videoconferencia?7                        |
| Iniciar una Videoconferencia7                                |
| Programar una videoconferencia11                             |
| 10 Recomendaciones para tener una videoconferencia exitosa14 |
| Referencias 15                                               |

## ¿Qué es una videoconferencia?

Una videoconferencia o simplemente videollamada, es un sistema digital que permite la comunicación simultánea en tiempo real de audio, texto y vídeo a través de internet, permitiendo mantener reuniones con grupos de personas situadas en lugares distintos logrando escuchar y mirarse mutuamente a través de una pantalla.

### ¿Cómo funciona una videoconferencia?

Este funcionamiento parte gracias a los sistemas digitales de telecomunicaciones que permiten mantener estas reuniones en tiempo real, utilizando protocolos de comunicación.

Es importante mencionar que para que se lleve a cabo una videoconferencia es necesario contar con las siguientes herramientas digitales:

- Computadora de escritorio Laptop Smartphone: los cual nos permite gestionar la conexión y comunicación.
- Cámara Web: En los equipos como las Laptop o Smartphone, se puede hace uso de la cámara frontal del dispositivo, pero en caso de trabajar con un equipo de escritorio, será necesario adquirir una cámara web externa.
- Micrófono externo: También lo podemos encontrar incluido en nuestra computadora, audífonos (manos libres), smartphone o integrado en una cámara web externa.
- Smart-Tv: El uso de una pantalla puede ser opcional, dependiendo de la cantidad de los usuarios, está la podemos conectar a nuestro dispositivo mediante un cable HDMI. Muy útil en salas de juntas donde es necesario que todos los participantes intervengan en dicha reunión.

## Beneficios de una Videoconferencia

- ✓ Disminuye las distancias reduciendo tiempos y costos.
- ✓ Favorece y aumenta a la productividad de los equipos de trabajo.
- ✓ Maximiza el tiempo de empleados y ejecutivos.
- ✓ Fortalece la participación y relación entre las personas.
- $\checkmark~$ Mejora los sistemas de información y comunicación de la empresa.
- ✓ Acelera el proceso de toma de decisiones y resolución de problemas.

## Plataforma Google Meet

#### Acerca de

Google Meet es una aplicación de servicio para videoconferencias desarrollado por la empresa Google. Ahora cualquier persona que tenga una Cuenta de Google puede crear una reunión en línea con un máximo de 100 participantes y 60 minutos de duración (hasta el 30 de septiembre del 2020 se podrán celebrar reuniones de 24 horas continuas como tiempo máximo).

#### ¿Cómo registrarme y primeros pasos?

Para acceder a "**Google meet**" solo es necesario ingresar directamente con la cuenta personal de Google que ya tienes. En dado caso que no cuentes con una, puedes registrarte gratuitamente en el siguiente enlace web: https://accounts.google.com/ServiceLogin

Una vez que ya ingreses a tu cuenta, continua con los siguientes pasos:

- 1. Abre tu navegador Google Chrome.
- Selecciona con un clic la opción
   "Aplicaciones de Google".
- 3. Selecciona con un clic en el icono de "Google meet".
- 4. Listo, ya puedes empezar a disfrutar de las videoconferencias por "Google meet."

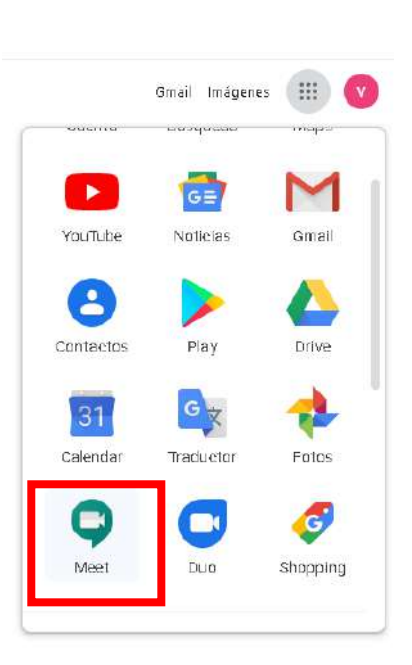

#### ¿Cómo se usa?

Partiendo de la pagina principal de Google meet, nos encontraremos con 3 opciones diferentes para iniciar una nueva videoconferencia.

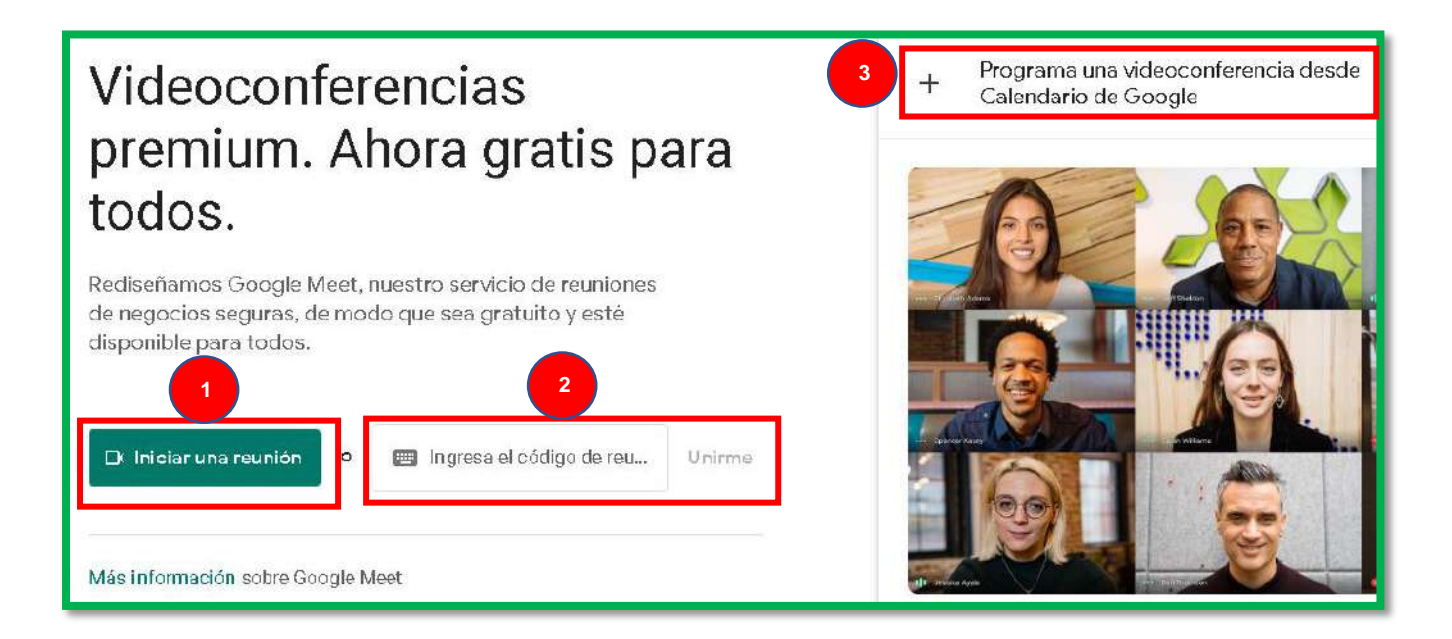

| 1 | "Iniciar una reunión" es útil para iniciar videoconferencias de manera<br>instantánea, son adecuadas para aquellas sesiones cuando te deseas reunir<br><u>rápidamente</u> con tus compañeros de trabajo.                                                                                        |
|---|----------------------------------------------------------------------------------------------------|
| 2 | La opción de " <b>Ingresar código de reunión</b> " funciona cuando eres invitado a<br>participar en una videoconferencia que otra persona inicio o programó.<br>En esta opción es obligatorio contar con un código el cual te lo debe de<br>proporcionar la persona que te invito a la reunión. |
| 3 | <b>"Programar una videoconferencia</b> " brinda el beneficio de poder planear y agendar una videoconferencia para una fecha y hora específica, entre otros beneficios.                                                                                                    |

#### ¿Cómo realizar una videoconferencia?

#### Iniciar una Videoconferencia

 Para comenzar una videoconferencia, iniciamos dando clic en la opción "Iniciar una reunión".

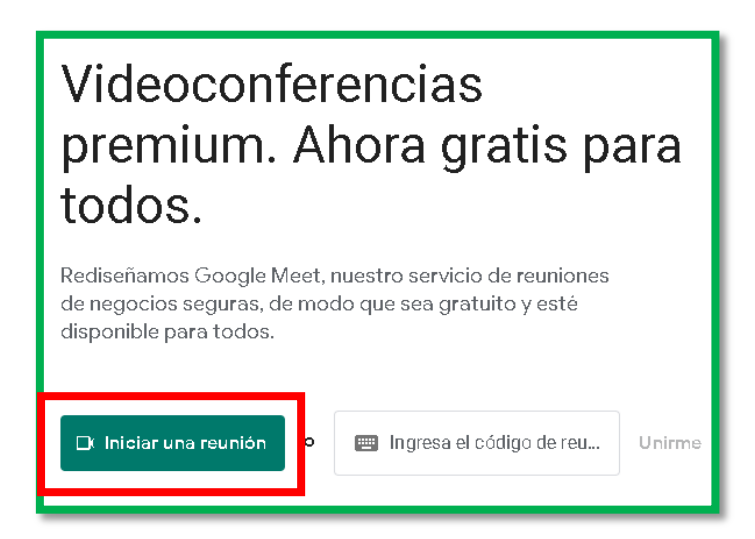

A continuación, se abrirá una nueva pestaña en donde empezará a cargar la interfaz de la videoconferencia.

En ella se mostrará algunas ventanas emergentes las cuales se le solicitaran permisos para poder utilizar el micrófono y la cámara web de su dispositivo.

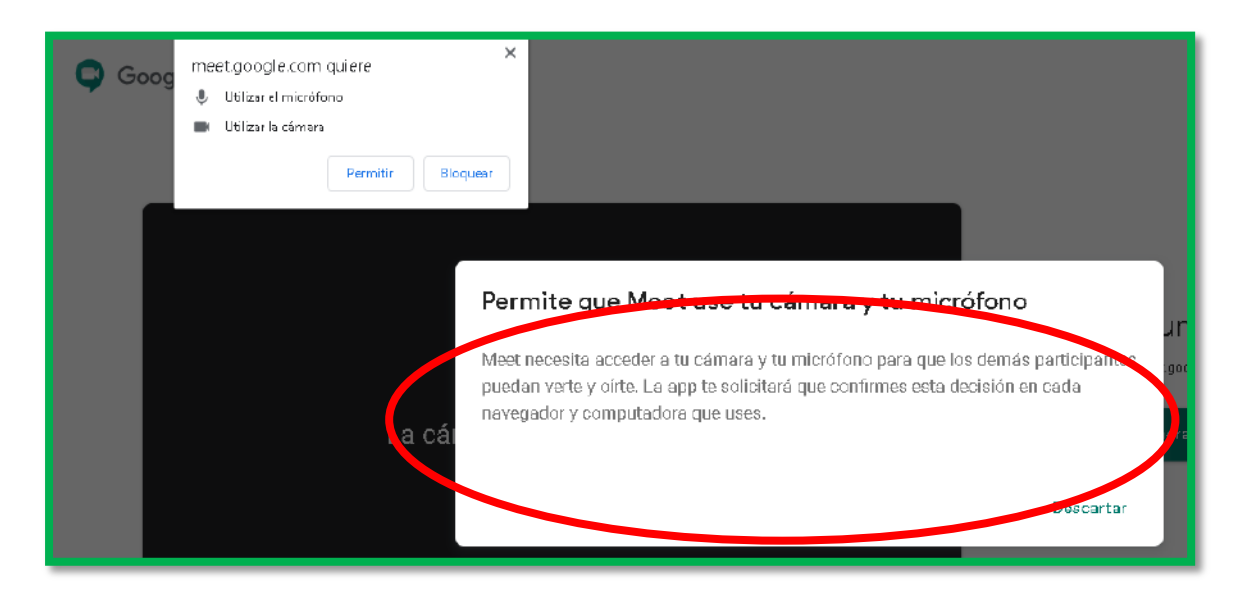

2. Para ello es necesario dar clic en la opcion "**Permitir**" de la ventana emergente que se muestra en la pantalla.

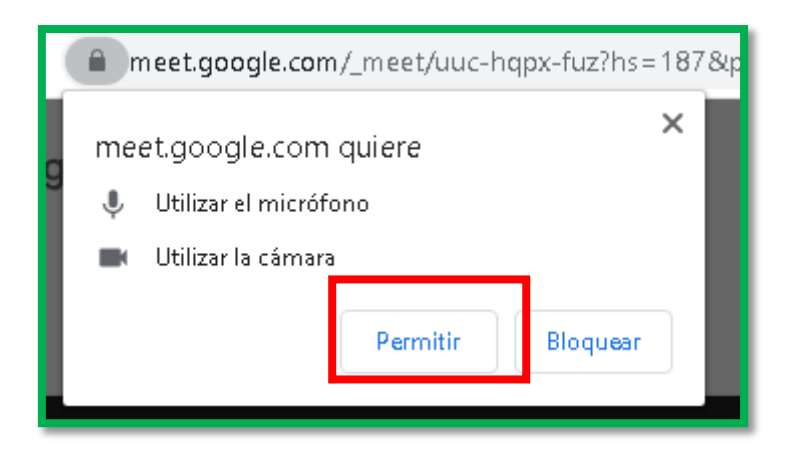

Una ves permitiendo utilizar el microfono y la camara web, estamos listos para poder comenzar nuestra videollamada.

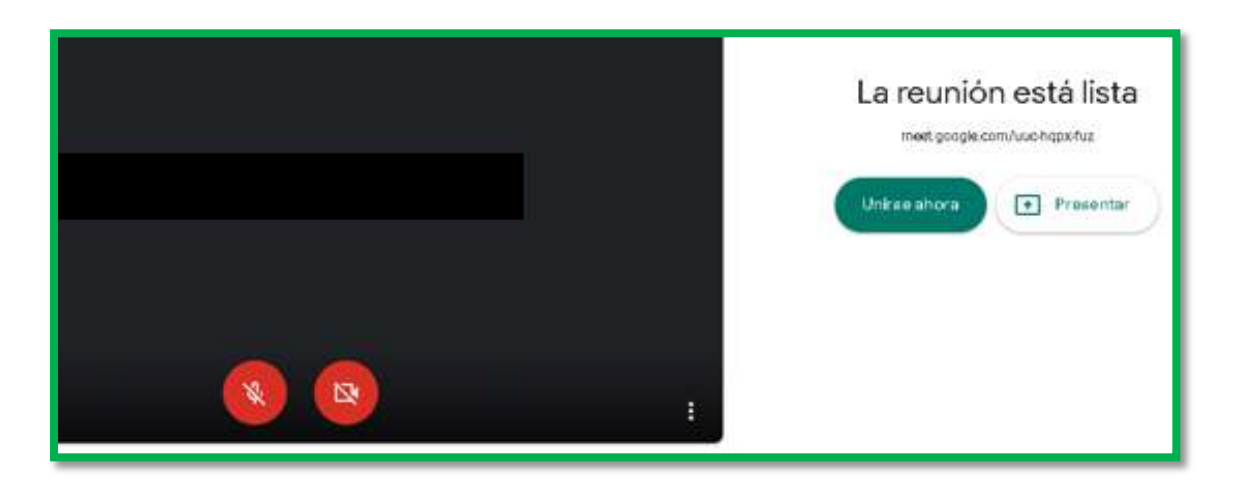

3. Hay 2 opciones para poder incorporarse a una videoconferencia.

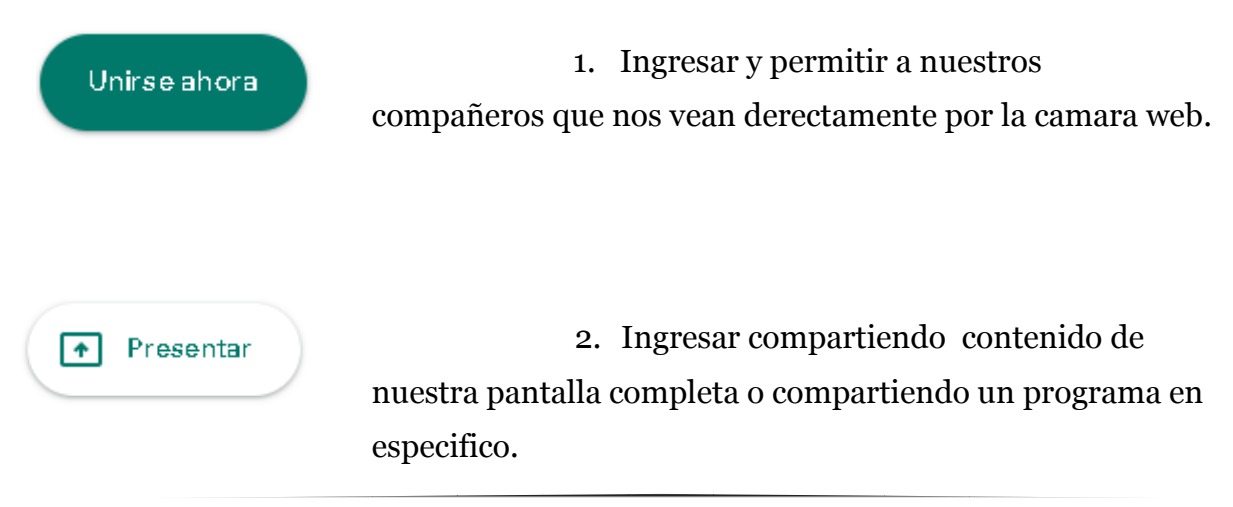

4. Si seleccionamos la opcion "Presentar" Presentar se abrira una ventana en la cual elegiremos que contenido y en que forma queremos compartir con nuestros compañeros de videoconferencia.

"Solo una pestaña de nuestro navegador o algun programa en especifico."

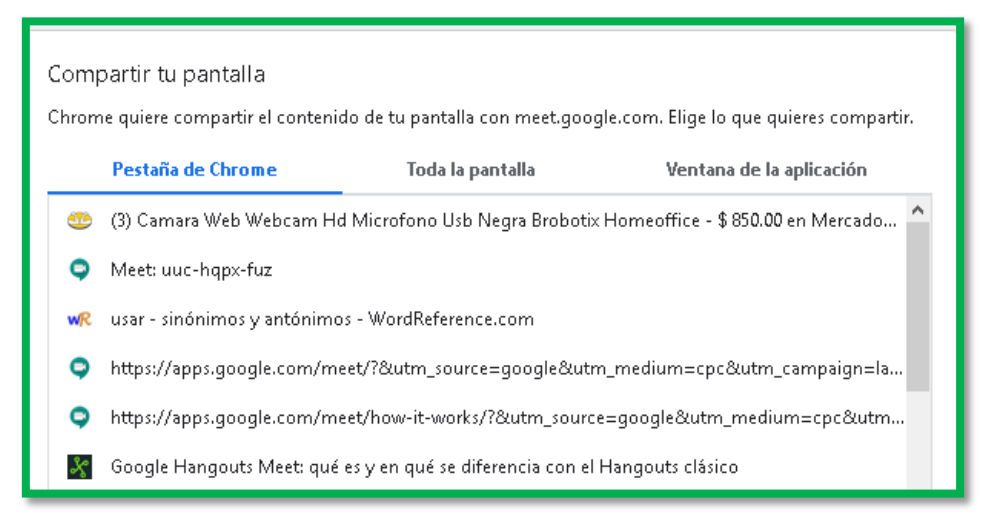

"Toda la pantalla completa."

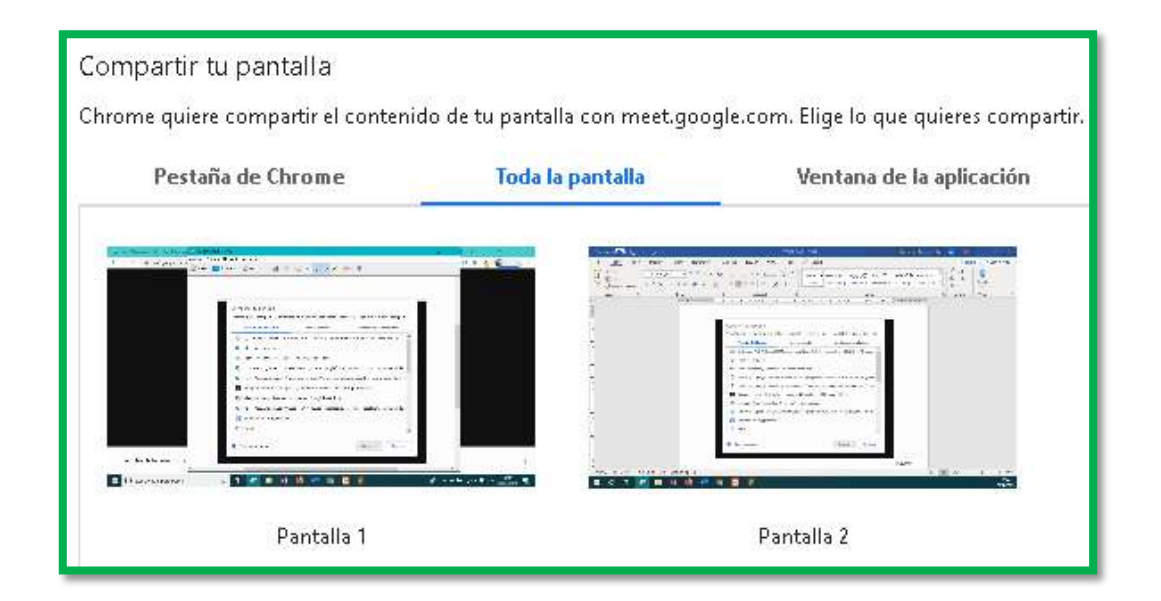

Despues de seleccionar cualquiera de las dos opciones , podremos ingresar a nuestra videoconferencia.

5. La interfaz en nuestra videoconferencia nos ofrece las siguientes funciones:

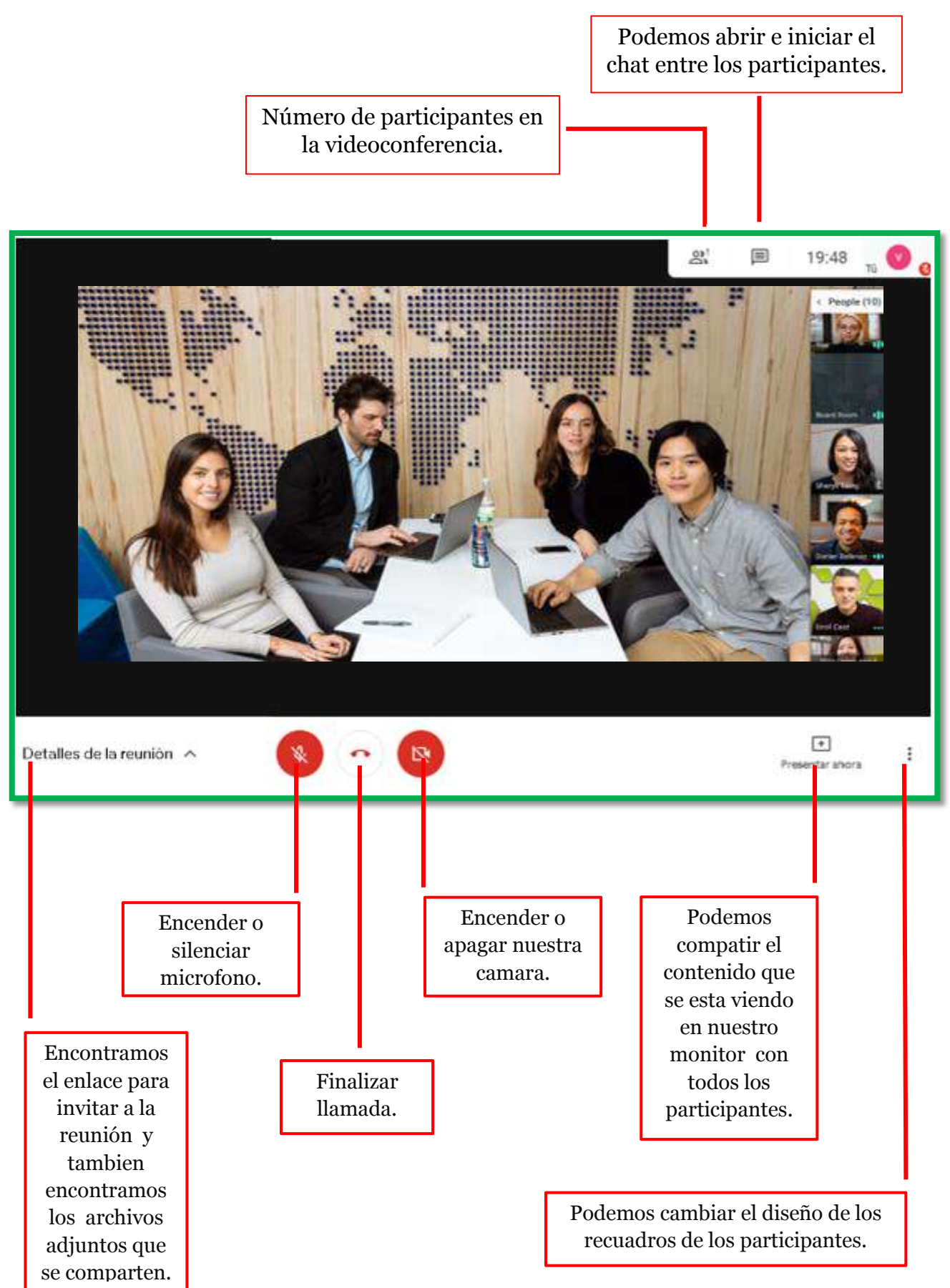

#### Programar una videoconferencia

Para poder agendar una videoconferencia, esta se añade a los eventos de" **Google Calendar**" de forma predeterminada. De este modo, a todos los invitados de un evento les resulta muy fácil participar en una videoconferencia.

Partiendo desde la pagina principal de "**Google meet**", siga los siguientes pasos para agendar o programar una reunión:

1. Dar clic en la opción "**Programar una videoconferencia desde** Calendario de Google".

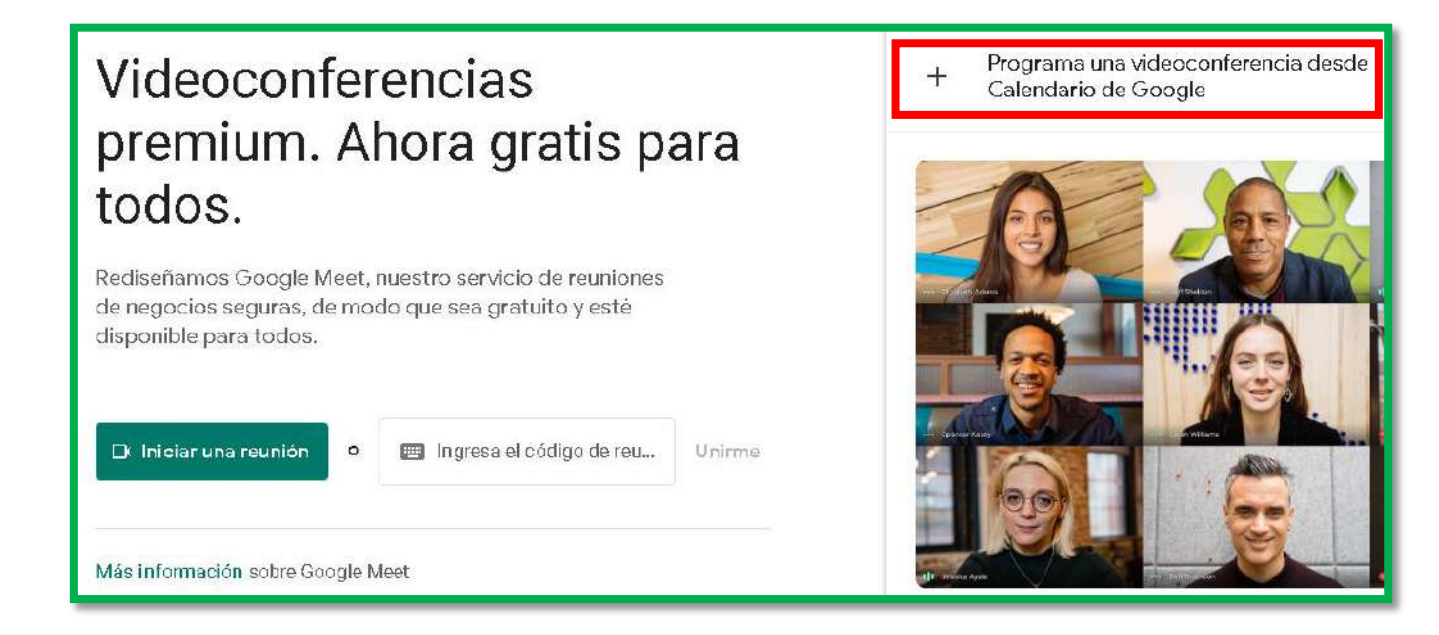

2. Agregar un nombre a la reunión, fecha y hora.

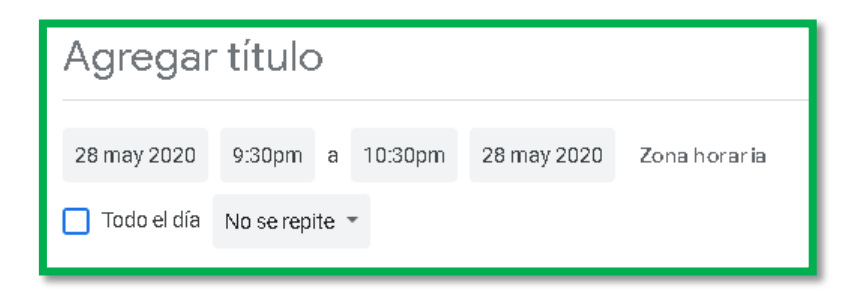

3. Invite a los participantes agregando su correo electrónico.

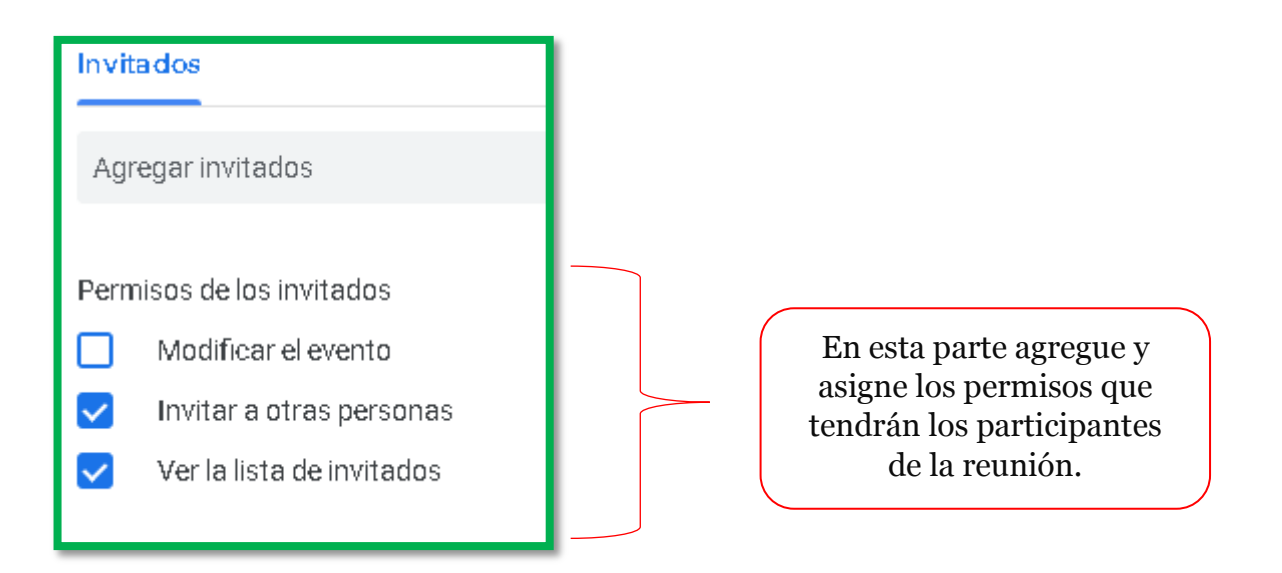

4. Agregue más detalles del evento, así como alguna notificación o alerta de previo inicio a la conferencia.

|   | Detalles del evento Buscar un horario                                                  |  |  |  |
|---|----------------------------------------------------------------------------------------|--|--|--|
| • | <b>Únete con Google Meet</b><br>meet.google.com/miu-ibxe-brb · Hasta 100 participantes |  |  |  |
| 0 | Agregar ubicación                                                                      |  |  |  |
| Ļ | Notificación 🔹 30 minutos 👻 🗙                                                          |  |  |  |
|   | Agregar notificación                                                                   |  |  |  |
|   | vasg45557@gmail.com 💽 🔻                                                                |  |  |  |
| Ô | Ocupado 🝷 Visibilidad predeterminada 🍷 ⊘                                               |  |  |  |
| = | 🕖 B Z U   🔚 ≔   🖙 🕱<br>Agregar descripción                                             |  |  |  |

5. Finalmente, de clic en "Guardar".

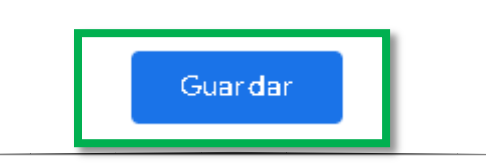

6. A los invitados se les notificara con un correo electrónico.

| ( LESL WUC              | MIE.CI )                                                                                                    | IS X                                                                                               |
|-------------------------|----------------------------------------------------------------------------------------------------|----------------------------------------------------------------------------------------------------|
| usuario@uo<br>para mí - | hile.cl                                                                                                    | 🖙 10:55 (hace 2 minutos) ☆ 🔸                                                                       |
| feb.<br>5<br>mić. yr    | Prueba<br>Ver en Calendario de Google<br>Cuándo mié 5 feb 2020 10am – 11am (CLST)<br>Quién usuario@uchile.cl*<br>Si Quizás No Más opciones | Agenda<br>mië 5 feb 2020<br>No hay eventos anteriores<br>10am Prueba<br>No hay eventos posteriores |
| Prueba                  |                                                                                                    |                                                                                                    |
| Cuándo                  | mié 5 feb 2020 10am - 11am Hora de Chile                                                                                                   | más detalles                                                                                       |
| Información par         | unirse meet.google.com/wdn-gkrm-aty                                                                                                    |                                                                                                    |
|                         | O marca: +1 240-685-6208 PIN: 542083528#                                                                                                   |                                                                                                    |
| Calendario              | test@uchile.cl                                                                                                    |                                                                                                    |
|                         |                                                                                                    |                                                                                                    |
| Invitados               | <ul> <li>Usuario@ucniie.cl - organizador</li> </ul>                                                                                        |                                                                                                    |

# 10 Recomendaciones para tener una videoconferencia exitosa

- Asegúrate de tener una conexión estable a Internet cuando hagas o recibas una videollamada. Una conexión débil podría afectar la calidad del audio y video.
- 2) Utiliza audífonos para evitar el eco o retorno de audio durante la sesión.
- 3) Escoge un ambiente físico adecuado para realizar las videoconferencias, de preferencia sin ruido en exteriores y con buena iluminación.
- 4 Verifica previamente el buen funcionamiento de la cámara, micrófono, audio y volumen del equipo.
  - Solo enciende el micrófono cuando vayas a intervenir en la reunión.

5

6

8

9

10

- El uso de la videocámara es opcional, de preferencia utilízala cuando vayas a intervenir. (Dependiendo de la situación y cantidad de invitados.)
- 7) Es importante comunicar por medio del chat que tienes algunos inconvenientes antes que inicie completamente la reunión.
  - Con anticipación reúne todos los materiales e información que vas a necesitar.
    - Evita el uso de cualquier comida, solo es permitido tomar agua simple.
    - Y, por último, si se tiene la posibilidad de conectar el computador por
      cable, hágalo, la velocidad es mejor que estar ocupando conexiones inalámbricas, así mismo, disminuye las posibilidades de sufrir interferencia o perdida de información.

### Referencias

- [1] Google Meet. (15 de Enero de 2020). Cómo hacer videoconferencias con Google Meet. Obtenido de Google Meet: https://apps.google.com/meet/how-itworks/?&utm\_source=google&utm\_medium=cpc&utm\_campaign=lata m-MX-all-es-dr-sitelink-all-all-trial-e-dr-1008071-LUAC0009679&utm\_content=text-sl-none-none-DEV\_c-CRE\_435313511025-ADGP\_Hybrid+%7C+AW+SEM+%7C+BKWS+~+EXA+%7C+Mee
- [2] Google Meet. (15 de Enero de 2020). *Videoconferencias premium. Ahora gratuitas para todos los usuarios*. Obtenido de Google Meet: https://apps.google.com/meet/
- [3] Servicios de Tecnologias de la Información y Comunicaciones. (13 de Abril de 2020). ¿Cómo agendar una reunión en Google Meet con Windows y Mac? Obtenido de Universidad de Chile -wiki soporte: https://soporte.uchile.cl/mediawiki/index.php/Como\_agendar\_reunion \_en\_Meet